# manabaの手引き

|                           | <mark>Chapter 1</mark><br>manabaへようこそ | 1  |
|---------------------------|---------------------------------------|----|
|                           | Chapter 2<br>ログイン方法・マイページについて         | 1  |
|                           | <u>Chapter 3</u><br>リマインダ設定           | 3  |
|                           | Chapter 4<br>コース登録(自己登録)              | 4  |
| 111 9                     | <mark>Chapter 5</mark><br>manabaの機能紹介 | 7  |
|                           | <mark>Chapter 6</mark><br>responアプリ   | 10 |
|                           | Chapter 7<br>学生用操作マニュアルの掲載場所          | 13 |
|                           | <mark>Chapter 8</mark><br>よくある質問      | 14 |
|                           |                                       |    |
| $\langle \langle \rangle$ |                                       |    |
| X                         |                                       |    |
|                           | 東京家政大学・東京家政大学短期大学部                    |    |
|                           |                                       |    |

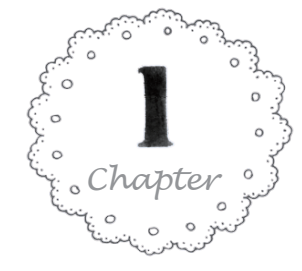

# manabaへようこそ

manabaは、本学で用いられている学修支援システムです。コース(授業) 単位で利用され、様々な機能で学修支援を行います。

# manabaでできること

- 授業に関するお知らせを確認
- 課題(小テストやレポートなど)を提出
- 講義に対する意見交換
- 出席カード提出
- アンケート回答

・ポータル ログイン 🖓

・manaba ログイン □

・manabaの手引き(学生編) 🚹

・ポータルの手引き(学生編)板橋 🎦

・ポータルの手引き(学生編)狭山 ∩

教材提示など

授業の予習・復習の他、授業中の活動にも利用 できるツールが用意されていて、学生の自主学 習や能動的な学び、教員の学習指導を支援する ために活用されています。 学生・教職員共にスマートフォンやタブレット PCでも内容を確認できるため、時間や場所を 選ばず学修を進めることが可能です。

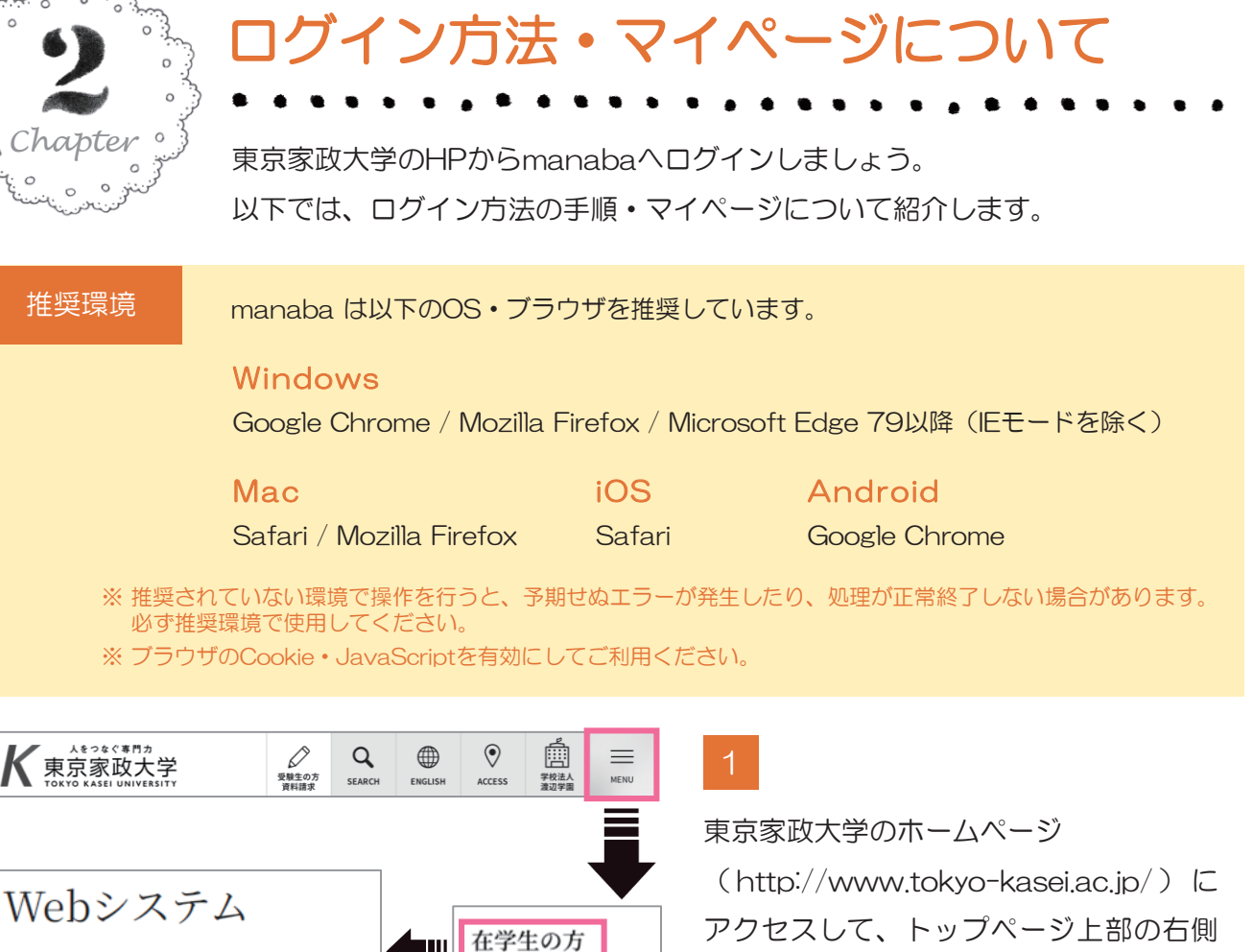

卒業生の方

保護者の方

社会人・一般の方

採用担当の方

アクセスして、トップページ上部の右側 にある「MENU」をクリックします。

表示されたメニューの「在学生の方」を クリックするとWebシステムページが表 示されるので、「manabaログイン」を クリックします。

ユーザIDとパスワードを入力して、「ログイン」ボタンをクリックします。

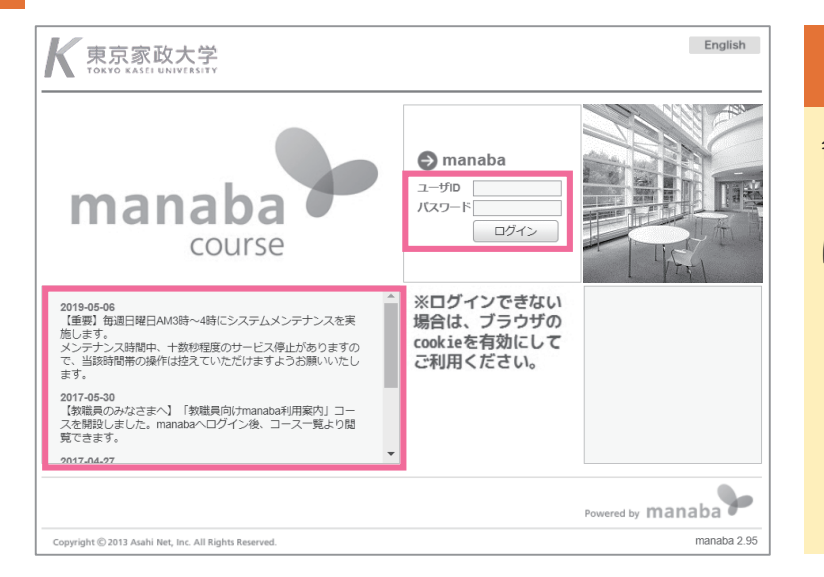

# ユーザD・パスワードについて

各自に配布された

『インターネットアカウント発行通知』 に従って入力してください。

# !注意!

「インターネットアカウント発行通知」が配布され ても、入学前に使用したアカウントとの切り替え作 業のため、通知書に記載のIDとパスワードでログイ ンができない場合があります。 ログイン前画面のお知らせをよく確認してください。

ログインに成功すると、マイページが表示されます。
 お知らせ manaba管理者からのお知らせが表示されます。忘れずに確認してください。
 自己登録 教職員の指示があったコースに、自己登録(参加)します。
 コース一覧 コースが一覧で表示されます。

利用したいコースをクリックするとコース内の情報が表示されます。

| マイページ              | ☆ ポートフォリ                     | *                                     | 📮 re       | espon 『ジメモー覧 Englis                                                                                                    |
|--------------------|------------------------------|---------------------------------------|------------|----------------------------------------------------------------------------------------------------|
|                    |                              |                                       |            | E                                                                                                    |
| お知らせ               |                              |                                       |            | ■ 提出記録                                                                                                    |
| 2020-10-07         | ● 【学生のみなさま】オンライン授業           | サポートについて                              |            | 12/14 14:48 (当た公開の)言単写()                                                                                                    |
| 2020-10-07         | ● 【教職員向け】オンライン授業サオ           | ートについて                                |            | [CRED練習用]                                                                                                    |
| 2020-09-17         | € 2020年度のコース表示期間について         | 〔(前期、後期、通年ほか)                         |            | 14:45<br>三・日本クイズ                                                                                                    |
| 2020-04-22         |                              | 神請について                                |            | [CRED練習用]                                                                                                    |
| 2019-02-25         | ≪【教職員のみなさまへ】「教職員向            | ]けmanaba利用案内」コースについ                   | ζ          | ▶ すべて表示                                                                                                    |
| ታムネイル              | Uスト 曜日<br>A00032             | 現在のコース<br>sample0004                  | ▼ すべての年度 ▼ | 履修登録が確定する前にコースを利<br>したい場合は、自己登録を行ってく<br>さい。                                                                                                    |
| manaba<br>Al Bisch | 学生向けmanaba利用案内               | online サンプル講義<br>2020 <sup>2020</sup> | D *        | 目ご登録許可期間終了後、教務シス<br>ムに履修登録を行わなかったコース<br>利用できなくなることがあります。                                                                                                    |
| 利用条约               | € 🖗 🖗 🖟                      |                                       | < 🖌 🗟 🖿 🦫  | <ul> <li>         ・ ご=人を快来して登録         ・</li> <li>         ・</li> <li></li></ul> |
|                    |                              | A00106                                |            | ◆旧スマートフォン版について                                                                                                    |
| CRED<br>講義         | A00017<br>CREDサンプル講義<br>2019 | CRED<br>練習用<br>2018                   |            | 引き続き以トリングからアクセス可<br>です。 🕜                                                                                                    |

ログアウトする場合は、マイページ上部右上の「ログアウト」をクリックします。
 ※ 共同で利用するパソコンを使う場合は、ログアウトを徹底してください。ユーザ | D・パスワードが悪用される恐れがあります。また、友人であってもトラブル防止のためユーザ | D・パスワーワードの貸し借りはしないでください。

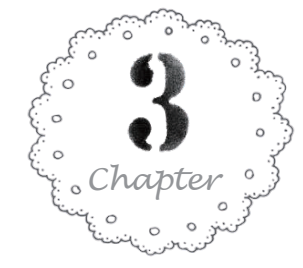

リマインダ設定

リマインダとは、manabaに新しいお知らせや書き込みがあった場合に、それらの更新情報をユーザが登録しているメールアドレス宛に送信する機能です。

| <b>K</b> 東京家政大学                                                                                                    | テスト学生1 設定 ログ                                                                                                    | アウト 👷 1 マイページ右上の「設定」                                         |
|----------------------------------------------------------------------------------------------------|----------------------------------------------------------------------------------------------------|--------------------------------------------------------------|
| ▲ マイページ <u>*</u> ⊐−ス                                                                                                    | ি ল= দে দে দি দি দি দি দি দি দি দি দি দি দি দি দি                                                                                                    | English をクリックします。                                            |
| お知らせ           2020-10-07         ●€ 【学生のみなさき           2020-10-07         ●€ 【教職員向け】 2           2020-09-17         ●€ 2020年度のコー           2020-04-22         ●€ 【教職員向け】 2           2019-02-25         ●€ 【教職員のみなさき | El オンライン授業サポートについて<br>オンライン授業サポートについて<br>ス表示時間について(前期、後期、通年ほか)<br>2020年度コース登録申請について (CRED練習用<br>14.45<br>(CRED練習用)<br>16.45<br>(CRED練習用)<br>16.45<br>(CRED<br>(CRED<br>(CRED<br>(CRED)<br>16.45<br>(CRED<br>(CRED)<br>16.45<br>(CRED<br>(CRED)<br>16.45<br>(CRED<br>(CRED)<br>16.45<br>(CRED)<br>16.45<br>(CRED) | 2<br>「リマインダ設定」を<br>クリックします。                                  |
| 設定                                                                                                    |                                                                                                    | 3 各種設定を行ってください。                                              |
| <ul> <li>◆ パスワード</li> <li>◆ リマインダ</li> <li>◆ 表示件数数</li> <li>◆ プロフィー)</li> </ul>                                                                                                    | <u>設定</u><br>2<br>2<br>2<br>2<br>2<br>3<br>3<br>3<br>3<br>3<br>3<br>3<br>3<br>3<br>3<br>3<br>3<br>3                                                                                                    | 基本設定                                                         |
|                                                                                                    | <b>_</b>                                                                                                    | 受信の設定ができます。                                                  |
| リマインダ設定                                                                                                    |                                                                                                    | メールアドレス                                                      |
| 基本設定                                                                                                    | •                                                                                                    | 東京家政大学の個人メール                                                 |
| リマインダメール                                                                                                    | <ul> <li>●受信する</li> <li>○受信しない</li> <li>メールソフトに、迷惑メール設定をしている場合は、以下のドメインからのメールを<br/>う設定してください。</li> </ul>                                                                                                    | 受信するよ アドレス(Gmail)が入って                                        |
|                                                                                                    | manaba.jp                                                                                                    | います。                                                         |
| メールアドレス<br>携帯メールアドレス                                                                                                    |                                                                                                    | ※入学前に個人のメールアドレス         を設定している場合は、設定し         たアドレスが入っています。 |
|                                                                                                    | 例: abc.@docomo.ne.jp は、"abc."@docomo.ne.jp と入力すると設定できます。                                                                                                    | 携帯メールアドレス                                                    |
| 個別設定                                                                                                    |                                                                                                    | こちらの登録は任意です。                                                 |
| ⊐−スニュース 🕜                                                                                                    | ● 受信する ○ 受信しない                                                                                                    | 普段使っているメールアド                                                 |
| 新規課題告知 🭞                                                                                                    | ◉ 受信する ○ 受信しない                                                                                                    | レスを入力します。                                                    |
| コース掲示板 😮                                                                                                    | <ul> <li>●書き込みがあるたびに受信</li> <li>○設定した時刻にまとめて受信</li> <li>10時 ▼ ごろ</li> <li>○受信しない</li> <li>※自分が投稿したコメントは、対象になりません。</li> </ul>                                                                                                    | ※ スマホなど、すぐに受信の確認が<br>できるもの                                   |
| プロジェクト掲示板 🕜                                                                                                    | ● 受信する<br>○ 受信しない<br>※自分が投稿したコメントは、対象になりません。                                                                                                    | 個別設定                                                         |
| 提出物・コレクション 🕜                                                                                                    | ●受信する ○受信しない<br>※自分が投稿したコメントは、対象になりません。                                                                                                    | 自分が受信したいお知らせ                                                 |
|                                                                                                    | 保存して、テストメールを送信 保存                                                                                                    |                                                              |

2 設定が完了したら「保存」してください。

※初回は「保存して、テストメールを送信」を選択して、自身が設定したメールアドレスに メールが届くか確認してください。

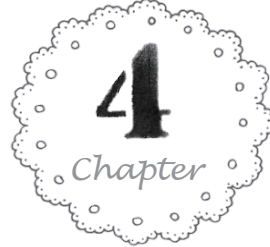

# コース登録(自己登録) Manabaでコースを利用するには、コースに登録(自己登録)する必要があります。担当教員が許可したコースに自ら登録を行います。

- ・正課授業は、受講予定のコース含め授業開始前にmanabaの自己登録を行ってください。登録した コースの内容を事前に確認して、第1週の授業を受講してください。
- ・履修する授業はポータルの履修登録を必ず行ってください。自分が受講する授業がポータルと manaba両方に間違いなく登録されているか確認をお願いします。
- ・履修登録しなかった授業はmanabaのコース登録を必ず解除してください(P.6参照)。

| お知らせ                                                              |                                            | □ 提出記録                                                                           |
|-------------------------------------------------------------------|--------------------------------------------|----------------------------------------------------------------------------------|
| 2020-04-22 《〔 (教職員向け] 2020年度コース登録                                 | 申請について                                     | 最近の提出記録はありません                                                                    |
| 2019-02-25 - 【教職員のみなさまへ】「教職員向                                     | けmanaba利用案内」コースについて                        | ▶ すべて表示                                                                          |
| サムネイル リスト 曜日                                                      | 現在のコース・・・・・・・・・・・・・・・・・・・・・・・・・・・・・・・・・・・・ | ◆ 目己登録について<br>履修登録が確定する前にコースを利用<br>したい場合は、自己登録を行ってくだ                             |
| A00032           学生向けmanaba利用案内           利用案内           担当 家政 花子 |                                            | さい。<br>自己登録許可期間終了後、教務システ<br>ムに履修登録を行わなかったコースは<br>利用できなくなることがあります。<br>》コースを検索して登録 |

マイページの右のリストに自己登録について の案内が表示されています。

登録方法は2通りあります。指示のあった 方法で自己登録を行いましょう。

※ 正課授業は「登録キーを用いて登録」を使用します(次ページ参照)。
 登録キーは大学HPのMyCampus上に掲載、または担当教員より指示があります。
 ※ 正課授業以外のコースの登録方法は担当教職員の案内に従ってください。

# 「コースを検索して登録」する方法

マイページ画面の右側にある「自己登録について」の『コースを検索して登録』をクリックします。

コースの検索条件を入力して、「検索」ボタンをクリックしてください。いずれか1つの入力でも検索が可能です。

| ┃ コース検索                                                                                          | <コースコード>                                                                                                    |
|--------------------------------------------------------------------------------------------------|----------------------------------------------------------------------------------------------------|
| 履修登録したいコースを指定してください。指定条件で絞り込んだ選択表示ができます。<br>検索結果に表示されるのは、自己登録を許可しているコースのみです。<br>1ページに表示する件数 10 ▼ | ・講義コードのことです。<br>・4 桁の数字、または A始まりの 6 桁の数字です。                                                                                                    |
| <ul> <li></li></ul>                                                                              | <コース名> <ul> <li>・講義名のことです。</li> <li>・通常は科目名が表示されますが、manaba上ではコース名が 少し変更されている場合もあります。</li> </ul> <li>&lt;教員名&gt; <ul> <li>・担当教員名のことです。</li> </ul> </li> |

# 検索結果の一覧が表示されるので、登録するコースの情報を確認してから「コース名」をクリック してください。コースへの登録画面に切り替わったら、「登録」をクリックしてください。

| コース検索結果   |              |             |          |    | 別の条件で一覧 | コースへの登録                |                                               |                 |    |              |
|-----------|--------------|-------------|----------|----|---------|------------------------|-----------------------------------------------|-----------------|----|--------------|
| コース名をクリック | クすると、コースへの履修 | 登録画面を表示します。 |          |    |         | 以下のコースに履修<br>登録するコースが正 | 陸として登録を行います。<br>Eしいか、十分に確認した上で、「登録」ボタンをクリックして | ください。           |    |              |
| 全3件       |              |             |          |    |         | また、自己登録許可              | J期間終了後、教務システムに履修登録を行わなかったコースは                 | 利用できなくなることがあります |    |              |
| コースコード    |              | コース名        | 担当教員     | 年度 | 学期・曜日・  | コースコード                 | コース名                                          | 担当教員            | 年度 | 学期・曜日・<br>時限 |
|           |              |             |          |    | その約その   | 999999                 | サンプル講義A                                       | manaba先生        |    |              |
| 999999    | サンプル講義A      |             | manaba先生 | 0  | 他       |                        | 壁線                                            |                 |    |              |

# 自己登録が完了しました。

4

自己登録完了後にマイページに戻ると、登録されたコースが表示されています。

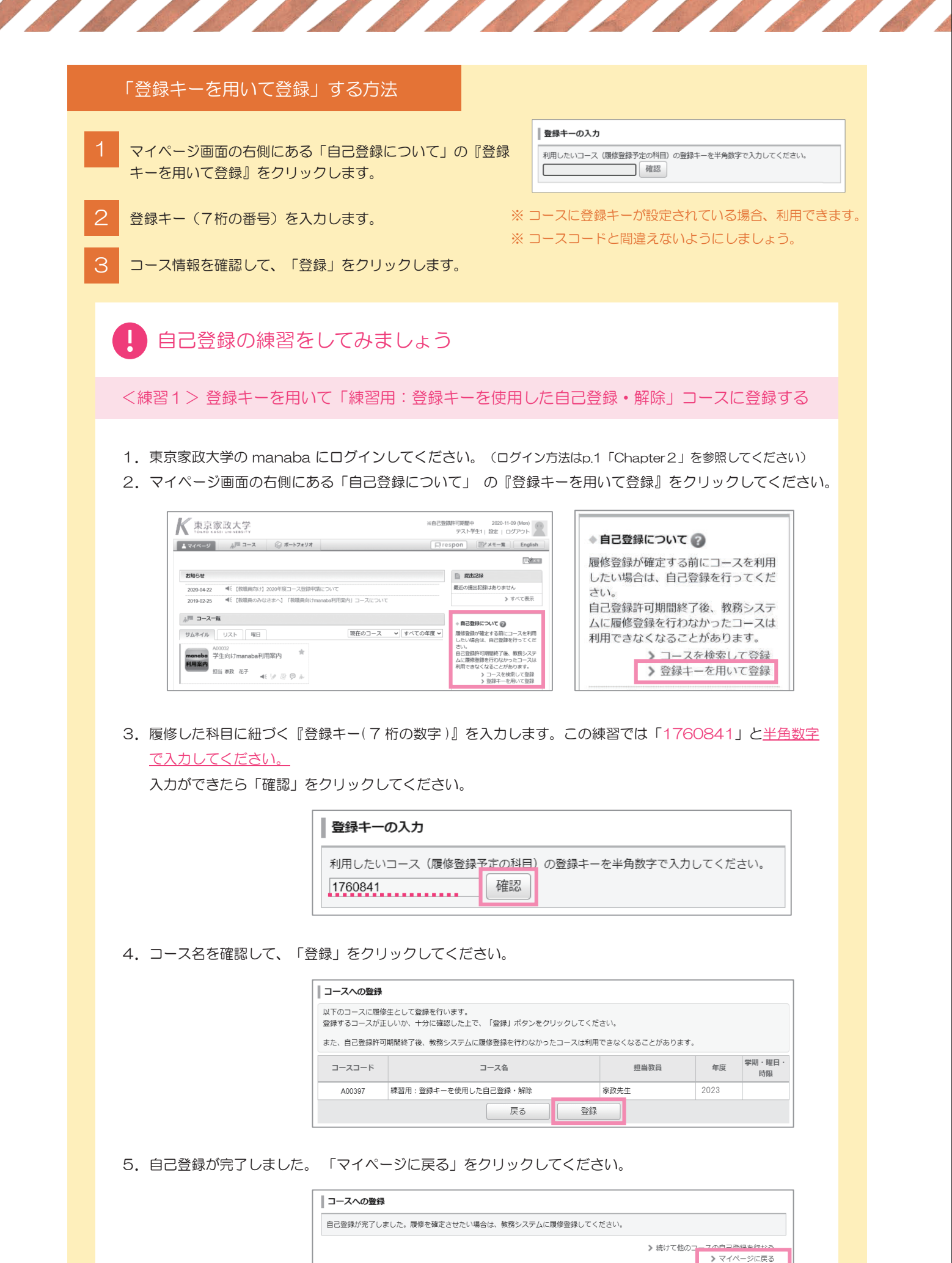

6. マイページに戻ると、コース一覧に自己登録したコースが表示されています。

| 東京家政大学<br>TOXYD AASEL UNIVERSITY        | ※自己登録許可期間中 2020-11-09 (Mon)<br>テスト学生1  設定   ログアウト |  |  |
|-----------------------------------------|---------------------------------------------------|--|--|
| ▲ マイページ 赤戸三 コース 🛞 ボートフォリオ               | 「「respon」 「『メモー覧』 Englis                          |  |  |
|                                         |                                                   |  |  |
| お知らせ                                    | 提出記録                                              |  |  |
| 2020-04-22  【教職員向け】2020年度コース登録申請につい     | して 最近の提出記録はありません                                  |  |  |
| 2019-02-25      【教職員のみなさまへ】「教職員向けmanaba | 明案内」コースについて ▶すべて表示                                |  |  |
| ☆□ コース一覧                                | ◆ 自己登録について @                                      |  |  |
| サムネイル リスト 曜日                            | 現在のコース マ すべての年度 マ 履修登録が確定する前にコースを利用               |  |  |
| A00032<br>学生向けmanaba利用案内 * 月            | A00397<br>練習用:登録キーを使用した<br>和町できなくなることがあります。       |  |  |
| 担当 家政 化子 ◀ 🖅 🗟 💬 ሕ                      | 世当 家政先生                                           |  |  |

# コース登録を解除する方法

誤ってコース登録した場合、またはコース登録した後に履修登録を行わなかったコースは、登録 の解除ができます。コーストップに表示されている「履修解除」をクリックしてください。

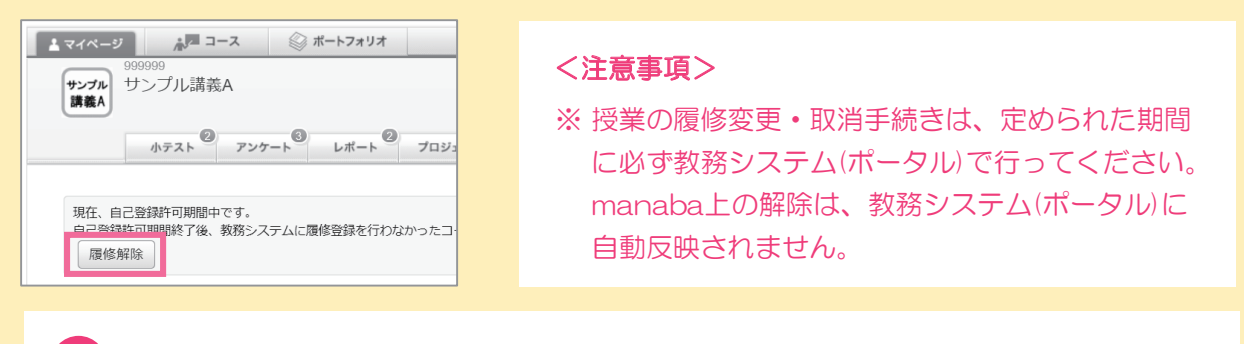

# ! コース登録解除の練習をしてみましょう

<練習2>「練習用:登録キーを使用した自己登録・解除」コースから登録を解除する

1. マイページ画面のコースー覧にある「練習用:登録キーを使用した自己登録・解除」をクリックします。

※ 練習1でコースを登録していないとコースは一覧に表示 されません。

| マイページ 赤戸 コース ② ボートフォリオ                         | 日<br>1                                       | spon English                                                                                  |
|------------------------------------------------|----------------------------------------------|-----------------------------------------------------------------------------------------------|
|                                                |                                              | 10 × 1                                                                                        |
| お知らせ                                           |                                              | (1) #851249                                                                                   |
| 2020-04-22 4 【救援兵向け】2020年度コース登録中講につ            | いて                                           | 最近の提出記録はありません                                                                                 |
| 2019-02-25 《〔 (放振員のみなさまへ】 「放振員向けmanab          | 利用雪内」コースについて                                 | ▶ すべて表示                                                                                       |
| 1 <sup>1011</sup> コース一覧<br>サムネイル リスト 曜日        | 現在のコース 💙 すべての年度 🗸                            | ◇自己登録について ②<br>履修登録が確定する前にコースを利用<br>したい場合は、自己登録を行ってくだ                                         |
| A00032<br>学生向けmanaba利用案内 ★<br>記当教 花子 ← 1 2 回 → | A00397<br>線固用:登録キーを使用した*<br>2023<br>担当 第8次先生 | さい。<br>自己登録計可期間終了後、数務システムに開修登録を行わなかったコースは<br>利用できなくなることがあります。<br>> コースを検索して登録<br>> 登録キーを用いて登録 |

コーストップに表示されている「履修解除」をクリックしてください。
 注意メッセージが表示されるので「OK」をクリックしてください。

| 之    | 線習用:登錄   | 禄キーを使用 | した自己登録   | 录・解除   |    |         | 担当教員: 家政先生<br>2022 |
|------|----------|--------|----------|--------|----|---------|--------------------|
|      | 小テスト     | アンケート  | レポート     | プロジェクト | 成績 | ─── 掲示板 | 目目 コースコンテンツ        |
| 現在、自 | 己登録許可期間中 | です。    | MAX PLOT |        |    |         |                    |

3. コースの解除が完了しました。マイページに戻るとコース一覧から該当コースが削除されています。

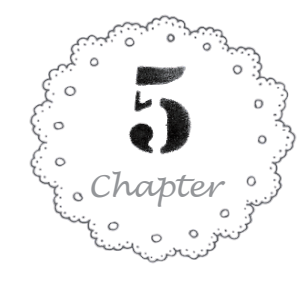

# manabaの機能紹介

manabaでは、出席管理、レポート提出/コメント、小テスト/採点、アン ケート調査、講義に対する意見交換、教材提示などをインターネット上で行うこ とができます。

-ジ ログイン後、マイページのコース一覧からコースをクリックすると表示されます。

| <b>K</b> 東京家政大学<br>TOKYO KASEL UNIVERSITY |                    |                          | *1813 <sup>可期間中</sup><br>5 <sub>デスト学生1   設</sub> | 2020-12-19 (Sat)<br>定   ログアウト |
|-------------------------------------------|--------------------|--------------------------|--------------------------------------------------|-------------------------------|
| エマイページ ネレーコース 🌾                           | <b>♪ ポートフォリオ</b>   |                          | [] respon [] 🖅 🛪                                 | モ一覧 English                   |
| A00032                                    | -                  |                          | 山北教                                              | 키 宏政 龙고                       |
| manaba<br>学生向けmanaba<br>利用室内              | 勺                  |                          | 12390                                            | R. 314 167                    |
|                                           | 4                  |                          |                                                  |                               |
| 小テスト アンケート                                | レポート プロジェクト        | 成績                       | ●● 掲示板 目目                                        | コースコンテンツ                      |
|                                           |                    |                          |                                                  |                               |
| 現在 自己登録許可期間中です                            |                    |                          |                                                  |                               |
| 自己登録許可期間終了後、教務システムに                       | :履修登録を行わなかったコースは利用 | ]できなくな <u>ること</u> があります。 | . 7                                              |                               |
| 1                                         |                    | 2                        | ▲. 個別指導(コレクミ):                                   | コン)目を提出記録                     |
|                                           |                    |                          |                                                  |                               |
| くふ コースニュース                                |                    | 🇯 スレッド(更新順)              |                                                  | スレッド作成                        |
| ◆ 操作マニュアルの掲載場所                            | 2017-12-16         | スレッドはありません。              |                                                  |                               |
| ····································      | ご室内 2017-12-16     |                          |                                                  | ▶ スレッド一覧                      |
|                                           |                    |                          |                                                  |                               |
|                                           |                    |                          |                                                  |                               |
|                                           |                    |                          |                                                  |                               |
|                                           |                    |                          |                                                  |                               |
| 3                                         | > コースニュース一覧        |                          |                                                  |                               |
| ■目 コンテンツ (再新順)                            |                    |                          |                                                  |                               |
|                                           |                    |                          |                                                  |                               |
| manaba操作マニュ                               |                    |                          |                                                  |                               |
| 2020-10-13 10:05                          |                    |                          |                                                  |                               |
|                                           |                    |                          |                                                  |                               |
|                                           |                    |                          |                                                  | > コンテンツ一覧                     |
|                                           |                    |                          |                                                  |                               |
|                                           |                    |                          |                                                  |                               |
| 1. ユースニュース                                | 授業に関するお知らせ         | が掲載されます。                 |                                                  |                               |
|                                           |                    |                          |                                                  |                               |
|                                           |                    |                          |                                                  |                               |
| 2.スレッド(掲示板)                               | 授業で学んだ内容につ         | いての質問や、他の                | の学生と議論ができる                                       | ます。                           |
|                                           |                    |                          |                                                  |                               |
|                                           |                    |                          |                                                  |                               |
|                                           | おければ光には日すて         | 次回たどが由まさ                 | んキオ                                              |                               |
| 3. ユースコノナノツ                               | 叙材や投耒に使用9る         | 員科はころ指戦で                 | 129.                                             |                               |
|                                           |                    |                          |                                                  |                               |
|                                           |                    |                          |                                                  |                               |
| 4. プロジェクト                                 | グループワークで課題         | 原に取り組む場合に                | 吏用します。                                           |                               |
|                                           |                    |                          |                                                  |                               |
|                                           |                    |                          |                                                  |                               |
| 5. respon                                 | 授業の出席管理やアク         | ·<br>ティブラーニング            | を支援するツールです                                       | す。                            |

# 6. 小テスト・アンケート・レポート

出題された小テストやアンケート、レポートを提出できます。

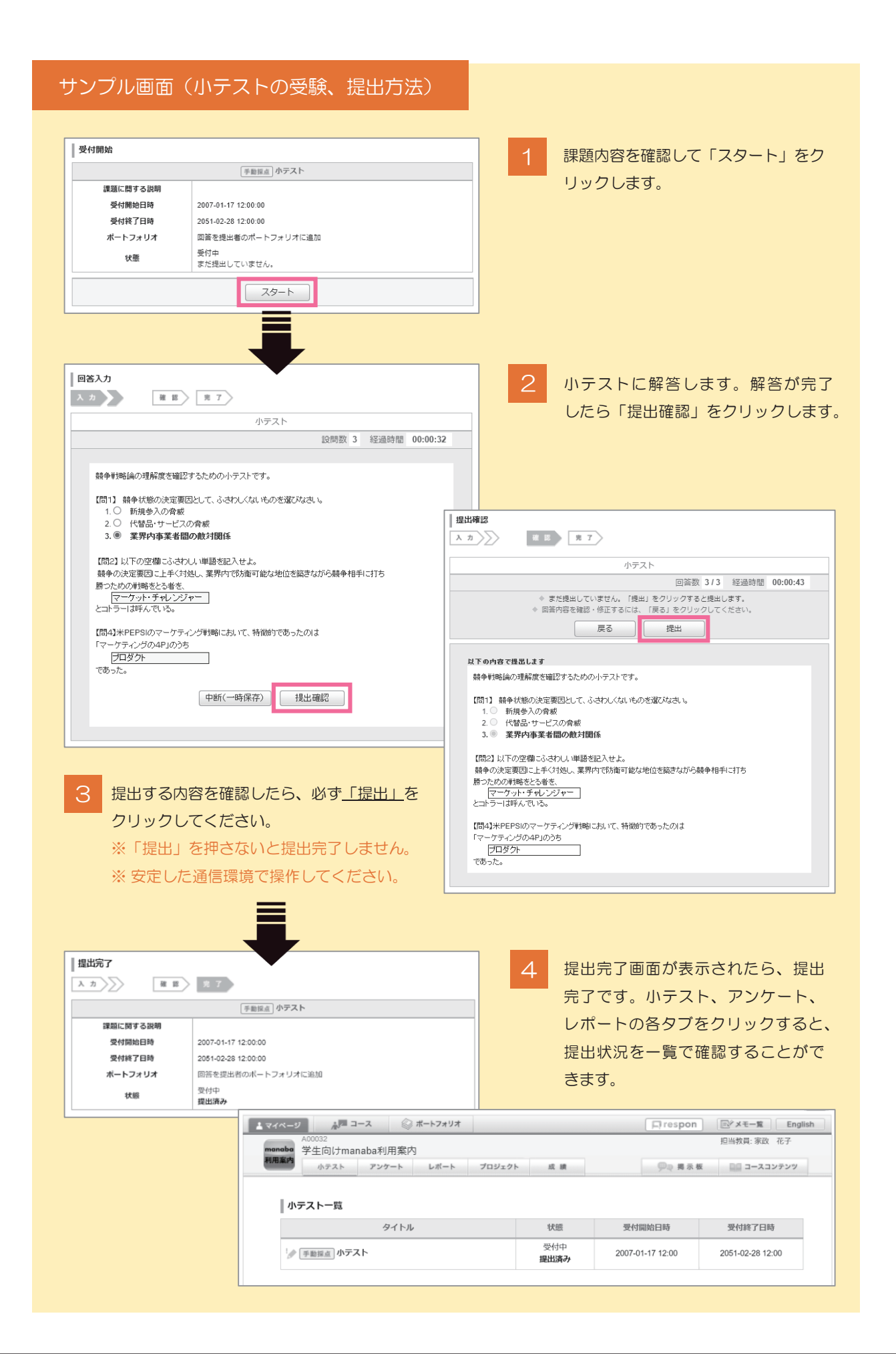

担当教員と履修生の間で、個別にコメントのやりとりを行うことができます。

| サンプル画面(コレクションの作成)                                                                                                    | 方法)                                                                                                    |
|----------------------------------------------------------------------------------------------------|----------------------------------------------------------------------------------------------------|
| 1 コーストップで、「個別指導(コレクシ                                                                                                    | vョン)」をクリックします。                                                                                             |
| <u>↓ マイページ</u> <u>↓ マ</u> ース (6)                                                                                                    | ◎ ポートフォリオ □ respon □ジメモー覧 English                                                                          |
| A00017<br>CRED CREDサンプル講義                                                                                                    | 报当教員:<br>2019                                                                                              |
| 小テスト アンケート                                                                                                    | レポート プロジェクト 成績 (学会)掲示板 目目 コースコンテンツ                                                                         |
| このコースでは、個別指導コレクションを利                                                                                                    | 利用して、担当教員に質問や相談をすることができます(他の履修生は閲覧できません)。                                                                  |
| > 個別指導コレクションを作成する > 個                                                                                                    | ○別指導コレクション一覧<br>▲ 個別指導(コレクション)  ○ 提出記録                                                                     |
| ミネ コースニュース                                                                                                    | ⑦ スレッド (更新順) スレッド作成                                                                                        |
| ◆ 練習用コース登録中請の開始について                                                                                                    | 2019-07-01                                                                                                 |
| 2 個別指導コレクション一覧画面で、「:                                                                                                    | コレクション追加」をクリックします。                                                                                         |
|                                                                                                    | 並び : 更新日時 コメント数 作成日時                                                                                       |
| コレクションが存在しません。                                                                                                    | >コーストップに戻る                                                                                                 |
|                                                                                                    |                                                                                                    |
| ※ 担当教員の許可がされてい<br>3 タイトルと本文を入力して、「追加」<br>「レクション8加」<br>「レクション8加」<br>「リクテキスト」<br>「ログション8加」<br>「リテテキスト」<br>「ログション9月<br>「リテテキスト」<br>「ログション9月<br>「リテテキスト」<br>「ログション9月<br>「「ログション9月<br>「」<br>「リテテキスト」<br>「ログション9月<br>「」<br>「リテテキスト」<br>「ログション9月<br>「」<br>「ログション9月<br>」<br>「」<br>「」<br>「」<br>「」<br>「」<br>「」<br>「」<br>「」<br>「」 | Nない場合、このボタンは表示されません。<br>をクリックします。<br>リマインダ送信を選択します。<br>担当教員にメールの通知を行う<br>場合は「リマインダを送信して<br>追加」をクリックしてください。 |
| 道加                                                                                                    |                                                                                                    |
| ※ 担当教員が複数いる場合は、先生の名前を                                                                                                    | をタイトルに入れるなど、分かりやすく作成をしましょう。                                                                                |
| 5 コレクションが追加されました。                                                                                                    | テスト学生1さんのコレクション詳細                                                                                          |
| 追加した個別指導コレクションは、                                                                                                    |                                                                                                    |
| 自分と担当教員のみ閲覧すること                                                                                                    | >コレクション一覧へ                                                                                                 |
| ができます。                                                                                                    | 課題の提出について<br>○○学科の1年A組の家族花子です。                                                                             |
|                                                                                                    | コンテンツから今日の授業資料を確認しました。音声で聞き取れない部分があったのですが、レポート課題の提出は<br>Word形式でよろしいでしょうか。                                  |
| 教員とやり取りをする場合は、                                                                                                    | 作成者 テスト学生1 - 作成日 2021-02-03 10:09 - 最終更新 2021-02-03 10:09 - 編集                                             |
| 「コメントを書く」をクリックし                                                                                                    |                                                                                                    |
| (コネノドを追加してくたさい。                                                                                                    | ▶コレクション一覧へ                                                                                                 |

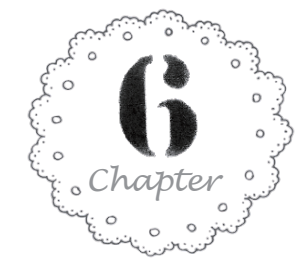

# responアプリ

respon (レスポン)は、manaba と連動して使う無料のスマホアプリです。 出席カード提出、アンケート回答に使用します。提出済カードの履歴確認など、 便利な機能があります。 授業開始前にインストール・設定しておくことをお勧めします。

# Step1. responアプリのインストール

iPhone をお使いの方 →「App Store」 で「respon」で検索してください。

Android をお使いの方 →「Google Play」 で「アプリ」を選んでから「respon」で検索してください。

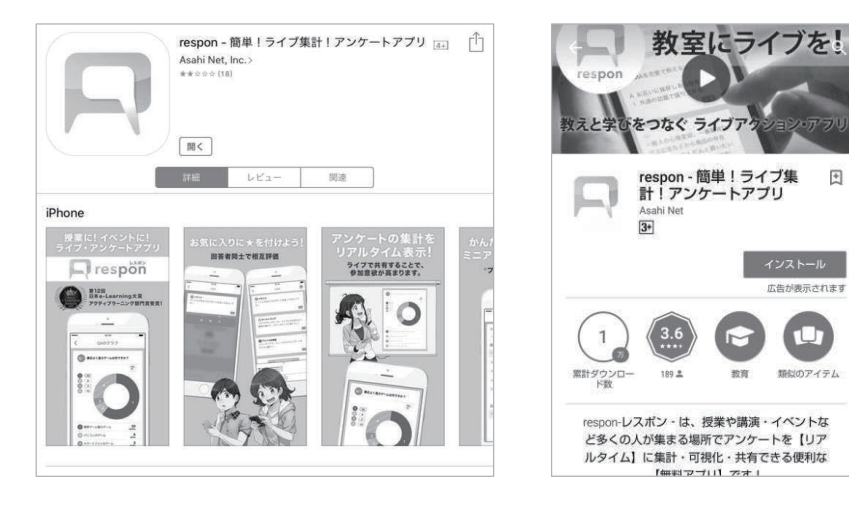

# Step 2. respon アプリの設定方法

respon アプリを起動し、画面下タブメニュー「設定」をタップします。アカウント設定 画面が表示されるので、メールアドレスを登録してください。

|                          | アカウ                          | ント設定                         |               |
|--------------------------|------------------------------|------------------------------|---------------|
| respon を<br>の登録が<br>ルアドレ | ご利用いただ<br>必要です。利用<br>スを送信してく | くには、メール<br>目規約をご確認の<br>ください。 | アドレス<br>D上、メー |
| メールア                     | 'ドレスを入力                      |                              |               |
|                          | 規約に同                         | 意して送信                        |               |
| 確認のメーノ<br>respon.jp を    | レを送ります。ドメ<br>受信できるように記       | イン指定受信を設定<br>設定してください。       | している方は        |
| 利用規約                     |                              |                              |               |
| 使い方                      |                              |                              |               |
|                          |                              | Version 1.4/S                | H-03J/SDK25   |
|                          |                              |                              |               |
| 1                        |                              | =                            |               |
| GO                       | お知らせ                         | ログ                           | 設定            |

| 普段使っているメールアドレスを入力します。<br>※ スマホなどですぐ受信の確認ができるもの<br>※ OOOO@tokyo-kasei.ac.jp でなくても可 |
|-----------------------------------------------------------------------------------|
| お使いのメールアドレスで迷惑メールフィルターを<br>利用している場合は、respon.jpからのメールを受<br>信できるよう設定を変更してください。      |
| 利用規約を読み、「規約に同意して送信」をタップして<br>ください。                                                |

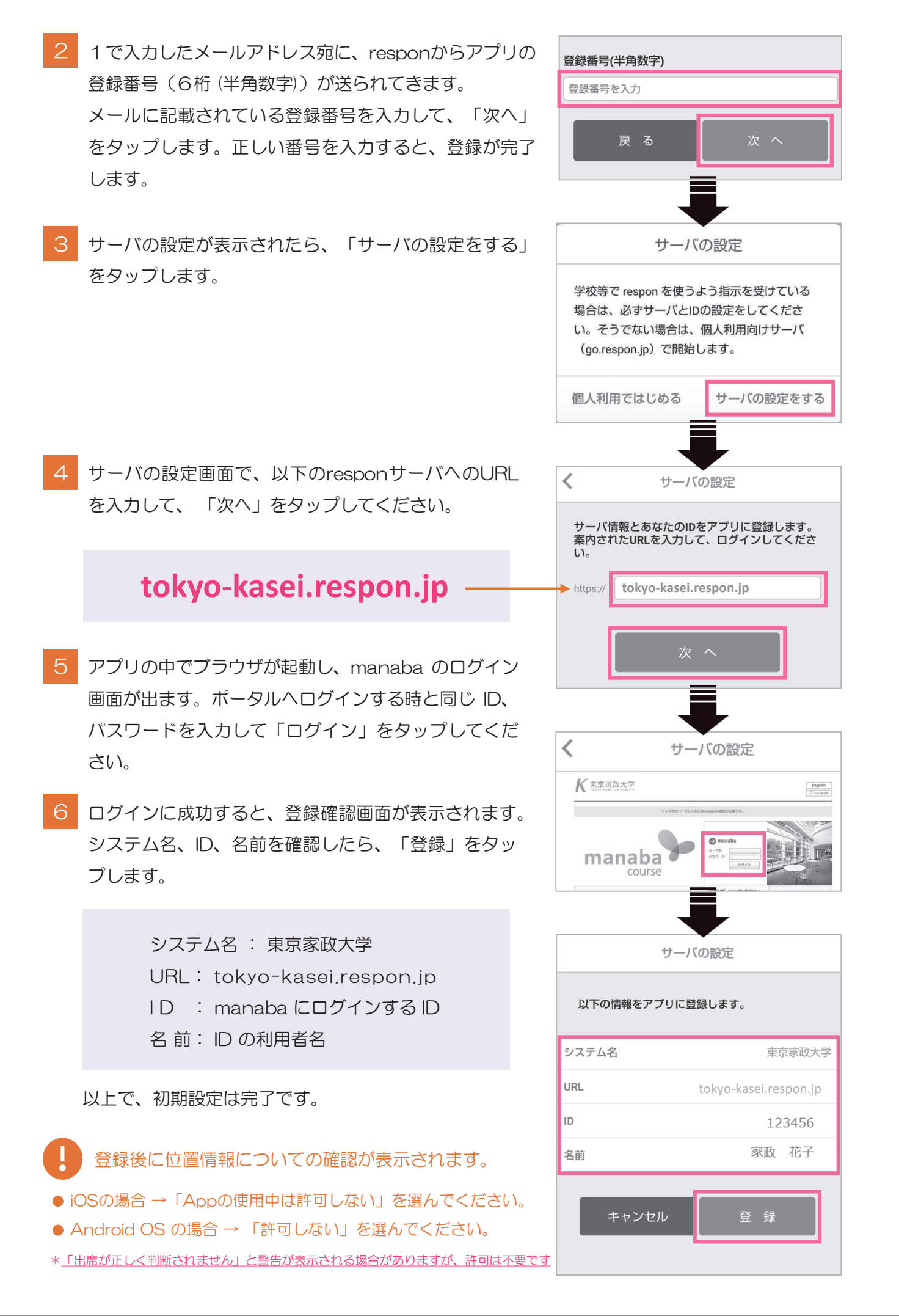

### Step3. 利用方法の例(出席カードの提出)

- 1 respon アプリを起動します。
- 2 担当教員から示された受付番号(9桁)を入力します。受付番号を入力したら「GO」をタップします。
- 3 出席カードの提出確認画面が表示されるので、「提出」をタップします。
- 4 提出完了です。送信完了画面が表示されたら「OK」をタップしてください。

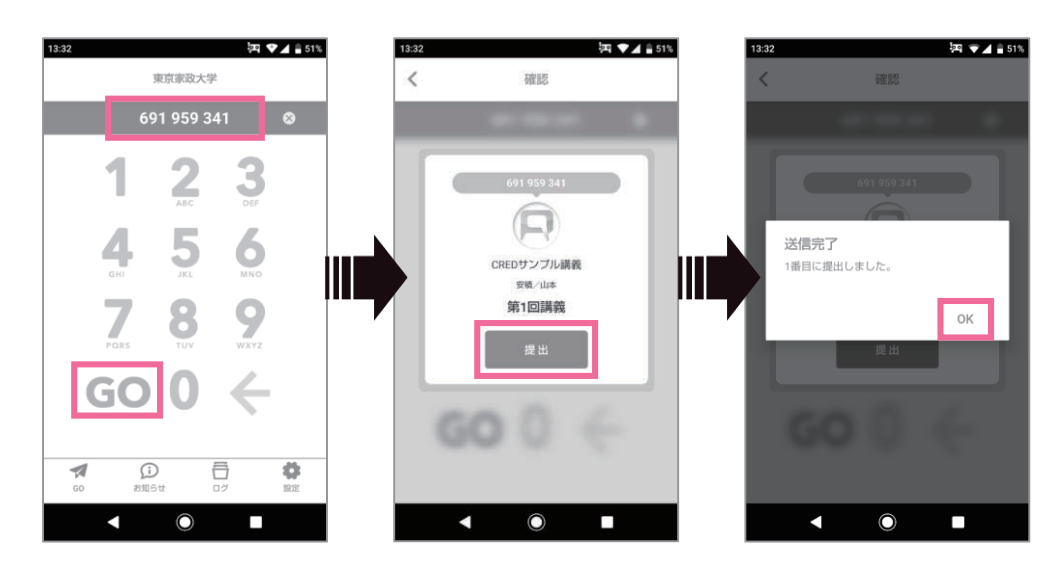

### 機種変更時の設定について

新しい端末で、responアプリをインストールします responアプリの利用を開始してから機種変更した場合、初期設定とデータの引継ぎ作業が必要に なります。まずは新しい端末でresponをインストールしてください。(Step1参照)

### 2 responアプリの設定をします

Step2の手順で、responアプリの初期設定を行います。

### 3 過去に提出したカードを取得します

過去にアプリで提出したカードのログを取得するには「同期」をしてください。

- <手順> 1. respon アプリを起動します。
  - 2. アプリの画面下「ログ」をタップします。
  - 3. ログ画面左上の「同期」をタップすると過去の提出カードが取得されます。

### 編入生の方へ

学生番号が変わった場合はアプリの再設定が必要です。

- <手順> 1. 設定画面で「サーバ1」をタップすると「アカウントの削除」のポップアップが表示されます。
  - 2. OKをタップすると、設定が削除されます。
  - 3. 「Step 2. respon アプリの設定方法」を参照して、再度設定を行ってください。
  - ※ 最新のアプリでは、登録操作が終わると自動的に「同期」されるので、ログの「同期」をする 必要はありません。

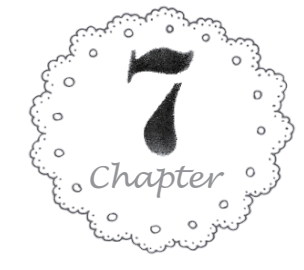

# 学生用操作マニュアルの掲載場所

「学生向けmanaba利用案内」コースには、manabaについての詳細なマニュ アルが掲載されています。ぜひご活用ください。

# 操作マニュアルの掲載場所

- コースコンテンツ内に「manaba操作マニュアル」があります。操作に関する不明点がある場合はマニュアルを参照してください。
  - manabaへログインしているときは、画面下部に常時「webマニュアル」ボタンが表示 されています。こちらもあわせてご活用ください。

# **注意**事項

「学生向けmanaba利用案内」のコースには全学生が履修生として登録されています。 このコースはお知らせとマニュアルの閲覧のみに使用しますので、スレッド(掲示版)への 書き込みはしないでください。<u>(全学生に掲示内容が送信されます)</u>

| 「東京家政大学」<br>18479 XALL VIEWER                                        | \$               | ※自己登録許可期間中<br>テスト学   | コ 2020-12-21 (Mon)<br>生1   設定   ログアウト |
|----------------------------------------------------------------------|------------------|----------------------|---------------------------------------|
| ▲ マイページ 👘 ユース 🛞 ポートフォリオ                                              |                  | respon               | Ell メモー覧 English                      |
| A00032<br>学生向けmanaba利用案内                                             |                  |                      | 担当教員:家政 花子                            |
| 小テスト アンケート レポート プロジェクト                                               | 成 績              | ●●●掲示板               | 目目 コースコンテンツ                           |
| 現在、自己登録許可期間中です。<br>自己登録許可期間終了後、教務システムに履修登録を行わなかったコースは利用              | できなくなることがあります。   |                      |                                       |
|                                                                      |                  | ▲ 個別指導(1             | コレクション)  「 『 提出記録                     |
| (品 コースニュース                                                           | 🎐 スレッド (更新順)     |                      | スレッド作成                                |
| > コースニュース一覧                                                          | ※「学生向けr<br>スレッド( | manaba利用緊<br>掲示版)は使F | ≷内」コースの<br>用禁止です。                     |
|                                                                      |                  |                      |                                       |
| ■■ コンテンツ (更新順)<br>manaba操作マニュ<br>2020-10-13 10:05                    |                  |                      |                                       |
|                                                                      |                  |                      | >> コンテンツ一覧<br>■                       |
| ba 2.95<br>right © 2013 Asahi Net, Inc. All Rights Reserve 1. きマニュアル |                  |                      | Powered by manaba                     |

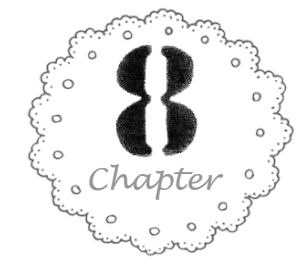

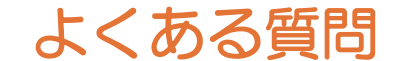

Q 教員からコース登録の指示があり「コースを検索して登録」しようとしましたが、登録ができません。

- A 登録方法を再度確認してください。教員から指示があった情報は、登録キー(7桁の数字)ではありませんか。登録 キーの場合は「登録キーを使用して登録」をクリックして自己登録をしてください。 ※登録キー(7桁の数字)とコースコード(4桁の数字またはA+6桁の数字)を間違えないようお気を付けください。
- Q 個別指導コレクションを使用して担当教員に質問したいのですが、「コレクション追加」のボタンが ありません。どのように連絡をとればいいでしょうか。
- A 新しくコレクションを作成して学生から教員へ連絡をとるには、担当教員による許可設定が必要です。また、教員に よってはメールで質問を受け付けている場合もあります。授業に関する質問・連絡の受付手段について、まずは担当 教員へ確認してください。いずれの方法でも連絡手段がない場合は、以下の問い合わせ窓口までご連絡ください。
- Q 小テストに回答しましたが、未提出と表示されています。なぜでしょうか。
- A 「提出確認」ボタンを押した後、「提出」ボタンを押し忘れてはいませんか。また、通信環境によって提出処理が 完了していない場合があります。必ず「提出」ボタンを押した後に表示される提出完了画面を確認してください。
- Q コースコンテンツに掲載されている資料を読みましたが、教員からは未読であると指摘がありました。 また、レポート提出時にファイルが添付できないなど、manabaがうまく動作しません。
- A 推奨環境(OS、ブラウザ)を使用してください。推奨環境以外の場合、動作が正常終了しない場合があります。

# 問い合わせについて

操作上の不明点がありましたら、下記の宛先へ必要事項をご記入の上、ご連絡ください。

 宛先
 学修・教育開発センター manabaサポート担当

 manaba@tokyo-kasei.ac.jp

 **件名** 
 OOOL関する件

 **本文** 
 学籍番号
 所属・学年
 氏名
 対象の講義コード (コースコード) (4桁の数字またはA+6桁の数字)
 講義名 (コース名)
 問い合わせ内容

 実施したいこと、できないこと、不明点など具体的にご記入ください。
 教員からの指示がわかるもの (あれば)
 問い合わせ内容がわかるスクリーンショット、データ、リンク(URL)があれば添付してください。

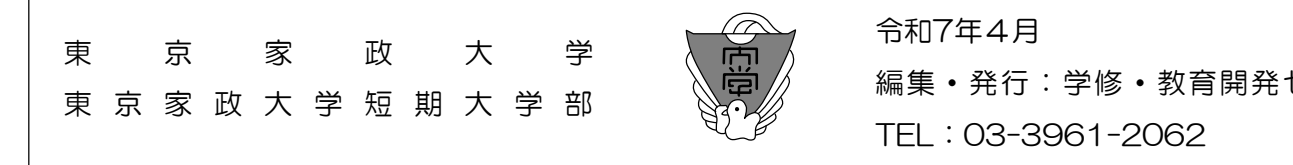

編集・発行:学修・教育開発センター